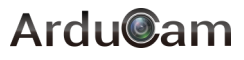

# OBISP 13MP Low Distortion Camera Module

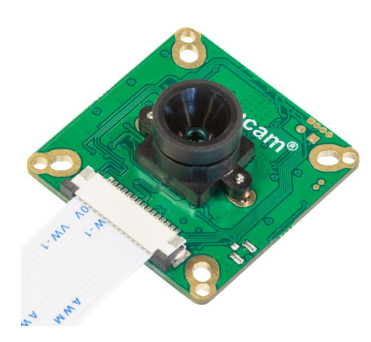

13MP AR1335 (SKU: B0277) QUICK START GUIDE

# INTRODUCTION

#### • About Arducam

Arducam has been a professional designer and manufacturer of SPI, MIPI, DVP and USB cameras since 2012. We also offer customized turnkey design and manufacturing solution services for customers who want their products to be unique.

• About This OBISP Camera

Arducam 13MP OBISP MIPI camera features onboard ISP (Image Signal Processor), it uses standard Raspberry pi 15pin MIPI CSI-2 interface, and works seamlessly on Raspberry pi, Jetson Nano, and can also be ported to other platforms which compliant to MIPI CSI-2 interface protocol.

• About Customer Service

If you need our help or want to customize other models of USB cameras, feel free to contact us at support@arducam.com.

Website: https://www.arducam.com/docs/ arducam-obisp-mipi-camera-module/

| Image Sensor                         | 13MP AR1335                                                                                 |
|--------------------------------------|---------------------------------------------------------------------------------------------|
| Max. Resolution                      | 4160×3120                                                                                   |
| Optical Format                       | 1/3″                                                                                        |
| Lens Mount                           | M12 default, optional CS mount                                                              |
| Stock Lens FOV                       | horizontal 50 degrees                                                                       |
| Output Format                        | YUV422, RGB888                                                                              |
| Output Interface                     | 2-Lane MIPI CSI-2                                                                           |
| Max data rate                        | 1.2Gbps/lane                                                                                |
| Supported Resolu-<br>tion&Frame rate | UYUV:                                                                                       |
|                                      | 4160×3120@7fps,<br>1920×1080@41fps,<br>1600×1200@45fps,<br>1280×720@60fps,<br>640×480@55fps |
|                                      | RGB3:                                                                                       |
|                                      | 2560×1440@15fps,<br>1920×1080@27fps,<br>1600×1200/1280×720/640<br>×480@30fps                |

SPECS

| Support ISP Functions | AWB, AE, Flip, Mirror,<br>Denoise, Gamma, Sharp-<br>ness, Saturation, Contrast<br>Digital Zoom, Digital Pan/<br>Tilt, Speical Effects etc. |
|-----------------------|----------------------------------------------------------------------------------------------------|
| Responsivity          | 4.7k e/lux-sec                                                                                                    |
| R Sensitivity         | 650nm IR filter, visible light only                                                                                                    |
| SNRmax                | 37dB                                                                                                    |
| Dynamic Range         | 69dB                                                                                                    |
| Power Consumption     | 270mW                                                                                                    |
| Temperature Range     | -10 ~ 70 degrees Celcius                                                                                                    |
| Camera Driver         | V4L2 Compliant driver for<br>Raspberry pi and Jetson<br>Nano                                                                               |
| Board Size            | 38x38mm                                                                                                    |
|                       |                                                                                                    |

## Used on Raspberry Pi

## 1. Driver Installation

 Download the driver for OBISP MIPI camera

wget https://github.com/ArduCAM/ Arducam\_OBISP\_MIPI\_Camera\_Module/archive/v1.0.tar.gz

• Extract the Archive files tar -zxvf v1.0.tar.gz

• Enter the extracted folder cd Arducam\_OBISP\_MIPI\_Camera\_Module-1.0/Release/

• Install the driver

. /install\_driver.sh

• Reboot the device Press y, and then hit Enter to reboot.

## 2. Check and Test the Camera

After you've finished the hardware assembly and driver installation, you can test whether the camera is detected and working.

#### • List the Video Device

The OBISP MIPI camera modules are emulated as the standard video device under /dev/video\* node, so you can use the ls command for listing the contents in the /dev folder.

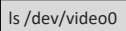

and frame rates.

• List the available video modes Since the camera module is V4L2 compliant, you can use the V4l2 controls to list the supported color space, resolutions,

v4l2-ctl --list-formats-ext

If you run the commands without results, you might have to check the ribbon connection or install the drivers correctly, then reboot the Raspberry Pi.

3. Use the Camera with Supplied

Command Line Applications

(arducamstill)

arducamstill -t 0

arducamstill -o test.jpg -w 4160 -h 3120

arducamstill -t 0 -e h264

# 4. Control Image Settings with Linux Webcam Software QtCam

Download the Arducam-QtCam

wget https://github.com/ArduCAM/ Arducam\_OBISP\_MIPI\_Camera\_Module/releases/ download/Arducam\_QtCam/Arducam\_QtCam.zip

Unzip the downloaded file
 sudo unzip Arducam QtCam.zip

• Enter the folder cd Arducam\_QtCam/

• Alter the permissions sudo chmod +x Arducam\_QtCam

# Run the program

/Arducam QtCam

# 5. Play the Video Feed with VLC Media Player

- Open VLC with command line vlc, or click the icon to launch.
- Hit the > (Play) button to call the open media window.
- In Capture Device >> Device Selection >> Video device name, select the camera video node.
- Hit Advanced Options... Button
- In Advanced Options window >> Video input chroma format, type UYUV.
- Type in the width and height, for example, 1920 and 1080.
- Hit OK to save the settings and see the video feed.

Notice: VLC might not be able to support very high resolution.

## Used on Jetson Nano

## 1. Driver Installation

#### • Check the Kernel Version

The driver package should match with your current kernel version, then you have to check your kernel version before downloading the corresponding driver package. Using cat / etc/nv\_tegra\_release command to determine the L4T release number. Using uname -a command to determine the kernel number.

#### • Download the Driver Package

Download the Arducam camera driver package for Jetson Nano from <u>https://github.com/ArduCAM/MIPI Camera/</u> <u>tree/master/Jetson/Jetvariety/driver</u>. Please download the corresponding package mentioned above.

#### Installation

Using the command below to install the Arducam driver package, reboot is required after installation.

sudo dpkg -i arducam-nvidia-l4t-kernel\_4.9.140-32.3.1 -20200314151719\_arm64.deb

#### Uninstallation

If you want to roll back to original Jetson Nano camera driver, just run the following command to uninstall the Arducam driver, a reboot is also required.

sudo dpkg -r arducam-nvidia-l4t-kernel

## 2. Check and Test the Camera

After you've finished the hardware assembly and driver installation, the following steps can help you diagnose to make sure the camera is detected and supported.

#### List the video device

The OBISP MIPI camera modules are emulated as the standard video device under /dev/video\* node, so you can use the ls command for listing the contents in the /dev folder.

ls /dev/video0

#### List the available video modes

Since the camera module is V4L2 complaint, you can use the V4l2 controls to list the supported color space, resolutions, and frame rates. The results might vary from camera to camera (The screen shot is only apply for 13MP OBISP camera).

v4l2-ctl --list-formats-ext

If you run the commands without results, you might have to check the ribbon connection or install the drivers correctly, then reboot the Jetson Nano or Xavier NX board.

### 3. Play the Video Feed with VLC

## Media Player

- Open VLC with command line vlc, or click the icon to launch.
- Hit the 
   (Play) button to call the open media window.
- In Capture Device >> Device Selection >> Video device name, select the camera video node.
- Hit Advanced Options... Button
- In Advanced Options window >> Video input chroma format, type UYUV.
- Type in the width and height, for example, 1920 and 1080.

Notice: VLC might not be able to support video width or height larger than 4000.

- Hit OK to save the settings and see the video feed.
- Open Adjustments and Effects >> v4l2 controls property page, you can adjust the camera control parameters manually.

# 4. Live View the Video using OpenCV with Python

Download the demo code

git clone https://github.com/ArduCAM/MIPI\_Camera.git cd MIPI\_Camera/Jetson/Jetvariety/example

 Check the help message of the parameters

python arducam\_displayer.py -d 0

Run the Demo

python arducam\_displayer.py

## 5. GStreamer Example

#### GStreamer Server on Jetson

gst-launch-1.0 v4l2src device="/dev/video0" ! "video/xraw, width=1920, height=1080, format=(string)UYVY" ! nvvidconv ! 'video/x-raw(memory:NVMM), format= (string)l420' ! omxh264enc profile=high cabac-entropycoding=true insert-sps-pps=true iframeinterval=30 ! 'video/x-h264, level=(string)4.2, stream-format=(string) byte-stream' ! tcpserversink host=localhost port=5001

#### GStreamer Clinet on Jetson

gst-launch-1.0 -v tcpclientsrc port=5001 ! decodebin ! nvoverlaysink

#### • GStreamer Clinet on PC

gst-launch-1.0 -v tcpclientsrc host=192.168.1.105 port=5001 ! decodebin ! autovideosink